# 易盛软件止损止盈功能指引及风险说明

#### 一、易盛软件止损止盈功能风险说明

部分交易所本身并未提供止损指令(如:香港交易所),但客户仍可通过易盛客 户端的【客户端止损】功能和易星手机端【云条件止损止盈】功能设置止损指令, 但易盛软件提供的功能和交易所直接提供的止损指令有所不同,软件提供的止 损止盈功能并不保证成交,客户使用前需明白相关的不确定性及风险,并自行 承担相关风险及责任。客户一经使用该功能,代表客户已明白了解其风险并承 担相关的责任。同时本公司有权在任何时候终止此功能。

### 1、客户端止损止盈功能风险说明

北斗星客户端提供本地止损止盈功能,在软件内设定止损止盈价格,这些止盈止 损单实际是挂在易盛前端等待触发的指令,当系统判断市场价格满足触发条件时, 触发止损止盈定单,前端将相关指令发送至交易所,从而达到止损止盈的目的。

## 警告: 客户端止损止盈在软件关闭时无法触发,如需客户端止损止盈生效需始 终保持交易客户端打开并且保持将交易账号在登陆状态。需注意如果网络出现 波动导致出现断线的情况,则需重新登陆才可维持止损止盈功能运作。

当有止损止盈定单尚未触发而客户端被关闭,在重启客户端后,会弹出止盈止损 信息确认提示,点击【确定】按钮,则未被删除的止损止盈单才继续生效

#### 2、易星手机端云条件止损止盈功能风险说明

易星手机端提供云端止损止盈功能,在手机软件内设定云端止损止盈价格,云盈 损单将会被挂在云端服务器中,当系统判断市场价格满足触发条件时,触发云盈 损单,将云端服务器将相关指令发送至交易所,从而达到止损止盈的目的。

云端服务器上的挂单在关闭软件仍然有效,但如异常情况(例如网络异常,云端 服务器异常,行情异常波动)可能会导致无法成交。

警告: 云端设置的盈损单只能通过手机易星查看,如在电脑客户端和易星手机 端同时设置止盈止损,有可能同时触发委托。请不要同时在电脑客户端和易星 云端设置止损止盈,避免同时触发产生多单。

#### 二、易盛客户端本地止盈止损功能指引

易盛客户端提供本地止损止盈功能,在软件内设定止损止盈价格,这些止盈止损

单实际是挂在易盛前端等待触发的指令,当系统判断市场价格满足触发条件时, 触发止损止盈定单,前端将相关指令发送至交易所,从而达到止损止盈的目的。

## 警告:客户端止损止盈在软件关闭时无法触发,如需客户端止损止盈生效需始 终保持交易客户端打开并且保持将交易账号在登陆状态。需注意如果网络出现 波动导致出现断线的情况,则需重新登陆才可维持止损止盈功能运作。

当有止损止盈定单尚未触发而客户端被关闭,在重启客户端后,会弹出止盈止损信息确认提示,点击【确定】按钮,则未被删除的止损止盈单才继续生效

### 1、通过下单界面,下单同时使用本地止盈止损功能

点选下单界面中的十字,策略栏项目下点选"客户端止损"启用功能,见图1,可以实现下单的同时设置止损止盈值

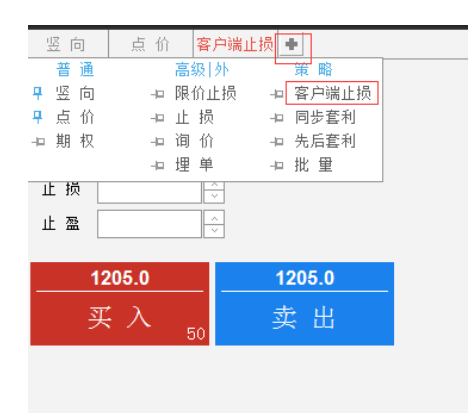

图 1

客户根据需求填入定单内容,如图 2,设置买入 AU1712 定单,委托价格为 275.95, 止损、止盈 价格分别为 275.60 和 276.30,点击买入按钮,生成定单

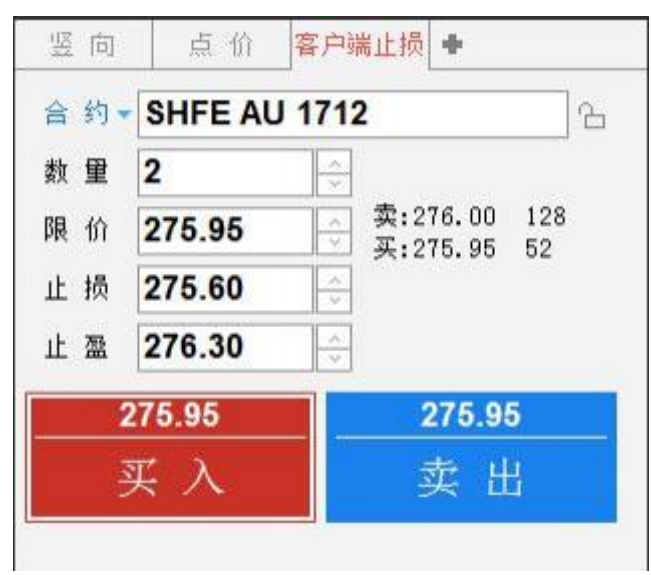

图 2

限价 275.95 买入 2 手 AU1712 的定单成交后,在委托信息中可以看到定单已成 交,止损、止盈已触发,如图 3。

|     | 定单号   | - 定单状态 | 资金账号 -  | 合约       | 英卖                                     | 委托价 =  | 止损/止湮             | 三月    | 度前業           | 户端止情 ◆      |
|-----|-------|--------|---------|----------|----------------------------------------|--------|-------------------|-------|---------------|-------------|
| 0   | 15    | 完全成文   | CIEN    | AU 1712  | 莱                                      | 275.95 | 275.60/276.30 已触发 | à 11  | SHEE ALL 1    | 712 0.      |
| 0   | 14    | 已缴单    | CIN     | CF 803   | 来                                      | 14880  |                   |       | on Eno I      |             |
| 0   | 1     | 完全成交   | CXX     | MAU (TD) | 买                                      | 274.80 |                   | 15. M | 2             |             |
| 0   | 2     | 完全成交   | CIN     | CF 801   | a.                                     | 14920  |                   | 屬价    | 275.95        | 美:275.90 67 |
| 0   | 3     | 已撤单    | CIEM    | CF 801   | 卖                                      | 14920  |                   | 止約    | 275.60        | 8           |
| 0   | 4     | 已撤单    | CEN     | CF 801   | 黄                                      | 14920  |                   | # 22  | 276.30        | -           |
| 0   | 5     | 完全成交   | CXN     | CF 801   | 卖                                      | 14915  |                   |       | 275.95        | 275.95      |
| 0   | 6     | 完全成交   | CXN     | CF 801   | 卖                                      | 14915  |                   |       | 375 3         |             |
| 费托信 | a mar | ● 成功管闭 | Hù Roma | 中位重调 做社会 | 一一 一 一 一 一 一 一 一 一 一 一 一 一 一 一 一 一 一 一 |        | A (               |       | <u> 米 へ</u> 3 | 买 出         |

图 3

同时持仓合计中可以查看到当前止损止盈价格以及止损止盈相应的定单数量,如 图 4。如需修改当前止盈止损价格,图 4 中双击【止损止盈】一栏,或右键单击, 进入修改页面,如图 5。在设置止盈止损期间,功能不会被触发,点击确定,则 窗口关闭且修改生效,点击取消则修改不生效。

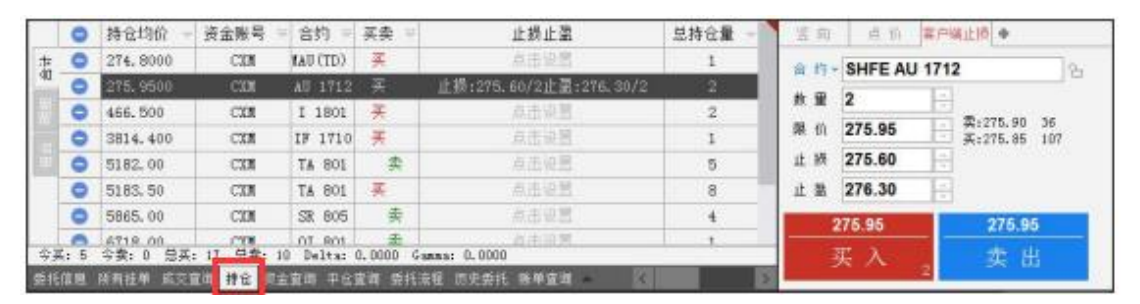

图 4

| 设置时间               | お田     | 止损价    |                | 止憂位    | 保木位     |
|--------------------|--------|--------|----------------|--------|---------|
| 017-10-20 10:09:07 | 2      | 275.50 | 1 / #40 11 / 左 | 276.05 | (木平)/[  |
|                    |        |        |                |        |         |
|                    |        |        |                |        |         |
|                    |        |        |                |        |         |
|                    |        |        |                |        |         |
|                    |        |        |                |        |         |
|                    |        |        |                |        |         |
|                    |        |        |                |        |         |
|                    |        |        |                |        |         |
|                    |        |        |                |        | S. 16   |
| 口关闭前此合约对应的。        | 止损止盈单不 | 会触发    |                | 删除     | 清空      |
|                    |        |        |                |        | Ter Sik |
|                    |        |        |                | 佣正     | 収消      |

## 2、通过持仓合计页面,对持仓设置本地止盈止损单

| •    | 持仓均价     | ▽ 资金账    | 号 ⇒ 合约       | ₹ 买卖     | ⇒ 总持仓量     | ▽ 今仓数量 | ▽ 合约类型 、 | - 逐笔浮盈 -     | 市值 🚽 | 止损止盈    | 计算价格 ▼ Delta ▽ Gam |
|------|----------|----------|--------------|----------|------------|--------|----------|--------------|------|---------|--------------------|
| •    | 6853.500 | 0        | NQ 181       | .2 🐺     | 1          | 1      | 期货       | -15.00       | 0.00 | 点击设置    | 6852.75 0.0000 0.  |
| •    | 1235.060 | <        | GC 181       |          |            | 50     | 期货       | -150, 300.00 | 0.00 | 点击设置    | 1205.0 0.0000 0.   |
|      |          |          |              |          |            |        |          |              |      |         |                    |
|      |          |          |              |          |            |        | ļ        | 图 6          |      |         |                    |
| 持仓   | 均价 🚽     | 资金账号     | ⇒ 合约 ⇒       | 买卖 ⇒     | 总持仓量 🔻     | 今仓数量 🚽 | 合约类型 🤜   | 逐笔浮盈         | 市值 🚽 | 止损止盈    | 计算价格 ▼ Delta ▽     |
| 6853 | 3.5000   |          | NQ 1812      | 买        | 1          | 1      | 期货       | -90.00       | 0.00 | 点击论学    | 6849.00 0.0000     |
| 1235 | 5.060    | ļ.       | GC 1812      | 买        | 50         | 50     | 期货       | -148, 800.00 | 0.00 | 点击 表情反重 | 1205.3 0.0000      |
|      |          |          |              |          |            |        |          |              |      | 数据导出    |                    |
|      |          |          |              |          |            |        |          |              |      | 持仓汇总    |                    |
|      |          |          |              |          |            |        |          |              |      | 刷新浮盈    |                    |
|      |          |          |              |          |            |        |          |              |      | 止损止盈    |                    |
|      |          |          |              |          |            |        |          |              |      | 行权      |                    |
|      |          |          |              |          |            |        |          |              |      | 弃权      |                    |
|      |          |          |              |          |            |        |          |              |      | 赛保申请    |                    |
|      |          |          |              |          |            |        |          |              |      |         |                    |
| 今卖   | : 0 总买:  | 51 总索: 0 | ) Delta: 0.0 | 000 Gamm | na: 0.0000 |        |          |              |      |         |                    |

可在持仓界面双击【止损止盈】一栏或右键持仓选择止盈止损,如图6及图7

图 7

在止损止盈设置界面,点击止损价或止盈价后输入对应价格,点击确定便可完成 止损止盈条件设置。如图8及图9。

|                 | •                    | (                           | 2 0000 0 0<br>客户湍」   | 000 00000<br>上损止盈 | ר 1 1 1 1 1 | <b>~</b> ~~~ | 0.0515 | 2 66 | 15  | 2.7515 | 2.7515   | 2.7515  | 11:56:5 | 买4                    |
|-----------------|----------------------|-----------------------------|----------------------|-------------------|-------------|--------------|--------|------|-----|--------|----------|---------|---------|-----------------------|
| エナパン            | -                    |                             | E)) Headrach         | 山場山及首位白           |             |              |        |      | 20  | 2.7520 | 2.7520   | 2.7520  | 11:56:5 | 买5                    |
| 正11E100<br>有效止抗 | (日約10m2)<br>問題:1 持合! | 円WQ[1012 /月回∷<br>閏:1 对冲挂单量: | 0<br>*// 14 C (1000) | 止坝止盔半肩急           | 最新价6862.7   | 75           |        |      | 40  | 2.7540 | 2.7540   | 2.7540  | 11:56:5 | 买6                    |
|                 | 设置时间                 |                             | 止损价                  | 浮动止损价差            | - 止盈化       |              | 保本价    |      | 75  | 2.7575 | 2.7575   | 2.7575  | 11:56:5 | 买7                    |
| 2018-11         | 1-13 11:58:40        | ) 1                         | 6850                 |                   | 6890        | ÷            |        |      | 90  | 2.7590 | 2.7590   | 2.7590  | 11:56:5 | 头8<br>〒9              |
|                 |                      |                             |                      |                   |             |              |        |      | 95  | 2 7595 | 2 7595   | 2 7595  | 06.42.3 | 关 <sup>9</sup><br>买10 |
|                 |                      |                             |                      |                   |             |              |        |      | 00  | 2.7500 | 2,7600   | 2.7600  | 06:42:5 | 时间                    |
|                 |                      |                             |                      |                   |             |              |        |      | 00  | 2.7000 | 2.7000   | 2.7000  | 00.42.5 | ×11:56:59             |
|                 |                      |                             |                      |                   |             |              |        |      | 05  | 2.7605 | 2.7605   | 2.7605  | 06:42:0 |                       |
|                 |                      |                             |                      |                   |             |              |        | _    | 3.5 | 1203.5 | 1203.5   | 1203.5  | 11:56:5 |                       |
|                 |                      |                             |                      |                   |             |              |        |      | 0.0 | 1201.3 | 1201.3   | 1201.3  | 11:56:5 |                       |
|                 |                      |                             |                      |                   |             |              |        |      | 3.5 | 1203.5 | 1203.5   | 1203.5  | 11:56:5 | 11:56:58              |
|                 |                      |                             |                      |                   | _           |              |        |      |     |        |          |         |         | 11:56:58              |
| 窗口关闭<br>指令,日    | I前此合约对<br>P在本地程序     | <u>应的止损止盈单</u> 7<br>运行时有效)  | 不会触发(客户端)            | 上损止盈,不是交易         | 新           | 删除           | 清1     | È    |     |        |          |         |         |                       |
| 192.7           |                      |                             |                      |                   |             | 确定           | 取消     | 肖    |     |        | HKEX 伦敦I | ME 美国IC |         | EV 新加坡SGX             |
| 合约 ⇒            | 买卖 🔫                 | 总持仓量 🚽                      | 今仓数量 🤝               | 合约类型 👻            | 逐笔浮盈        | i -          | 市值 -   |      |     | 止损     | 让盈       |         | 计算价标    | 各 🔻 Delta             |
| GC 1812         | 买                    | 50                          | 50                   | 期货                | -149,300    | . 00         | 0.00   |      |     |        | 设置       |         | 120     | 5.2 0.0000            |
| NQ 1812         | 买                    | 1                           | 1                    | 期货                | 205.0       | 0            | 0.00   |      |     | 点击     | 设置       |         | 6863    | .75 0.0000            |
|                 |                      |                             |                      |                   |             |              |        |      |     |        |          |         |         |                       |

图 8

| _ |         |      |        |        |        |              |      |                          |      |      |    |
|---|---------|------|--------|--------|--------|--------------|------|--------------------------|------|------|----|
| ₽ | 合约 ⇒    | 买卖 🛡 | 总持仓量 🔻 | 今仓数量 🤝 | 合约类型 🔻 | 逐笔浮盈 🚽       | 市值   | ▽ 止损止盈                   | 计算价格 |      | De |
|   | GC 1812 | 买    | 50     | 50     | 期货     | -149, 800.00 | 0.00 | 点击设置                     | 120  | 5.1  | 0. |
|   | NQ 1812 | 买    | 1      | 1      | 期货     | 290.00       | 0.00 | 止损:6850.00/1止盈:6890.00/1 | 6868 | . 00 | 0. |
|   |         |      |        |        |        |              |      |                          |      |      |    |
|   |         |      |        |        |        |              |      |                          |      |      |    |
|   |         |      |        |        |        |              |      |                          |      |      |    |
|   |         |      |        |        |        |              |      |                          |      |      |    |
|   |         |      |        |        |        |              |      |                          |      |      |    |
|   | 图 9     |      |        |        |        |              |      |                          |      |      |    |

### 三、易星手机本地止盈止损功能指引

易星手机端提供云端止损止盈功能,在手机软件内设定云端止损止盈价格,云盈 损单将会被挂在云端服务器中,当系统判断市场价格满足触发条件时,触发云盈 损单,将云端服务器将相关指令发送至交易所,从而达到止损止盈的目的。

云端服务器上的挂单在关闭软件仍然有效,但如异常情况(例如网络异常,云端 服务器异常,行情异常波动)可能会导致无法成交。

## 警告: 云端设置好的盈损单只能通过手机易星查看, 如在电脑客户端和易星手 机端同时设置止盈止损, 有可能同时触发委托。请不要同时在电脑客户端和易 星云端设置止损止盈, 避免同时触发产生多单

云盈损单在云端工作时,系统会根据实际持仓情况调整手数(例如原本对 10 手的持仓设置了 10 手云盈损单,客户在云盈损单触发前自行平仓 1 手后,系统会自动将云盈损单手数修改为 9 手),并且软件关闭不会影响云盈损单的长期有效性。

### 警告: 云盈损单不确保成交

如需用易星设置云止盈止损单,需要在易星手机端的交易画面点击已有持仓,再 点击止损止盈,在止损止盈界面中,按需求分别设置止损单或止盈单,如图 10。 填写完成后点击【添加止损单】,方可将该止损指令挂入云端服务器中,对统一 持仓可以同时设置止损单及止盈单。

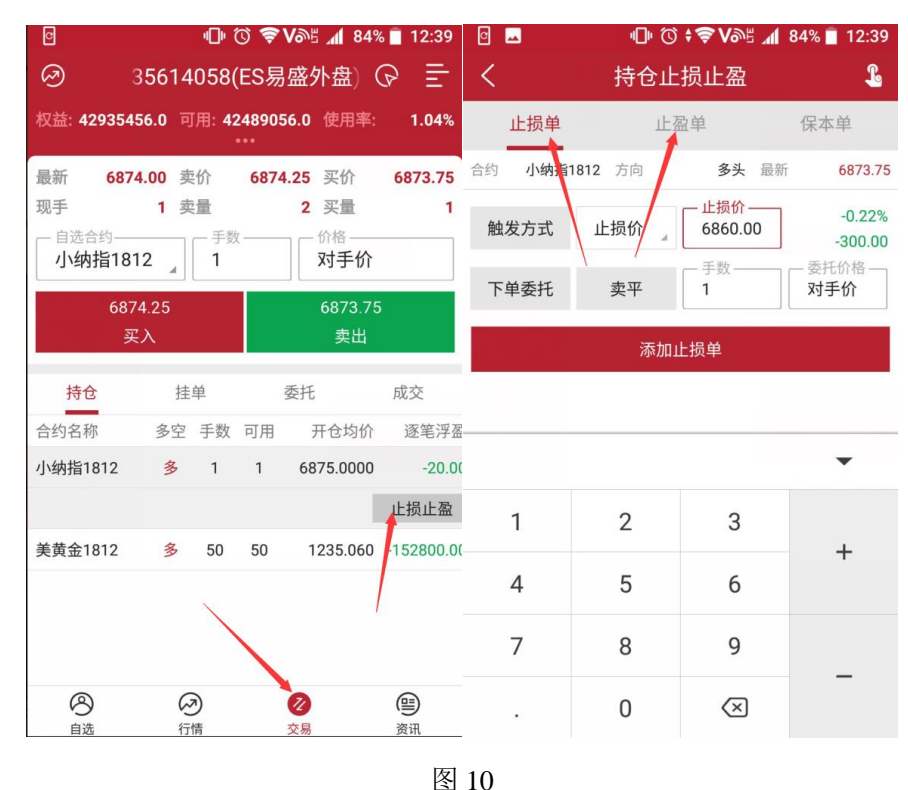

如果需要查看已经设置了的云盈损单,请按图 11 操作,如需要撤销或者挂起云 盈损单,点击需要操作的盈损单,在弹出页面点击撤单或挂起,如图 12。

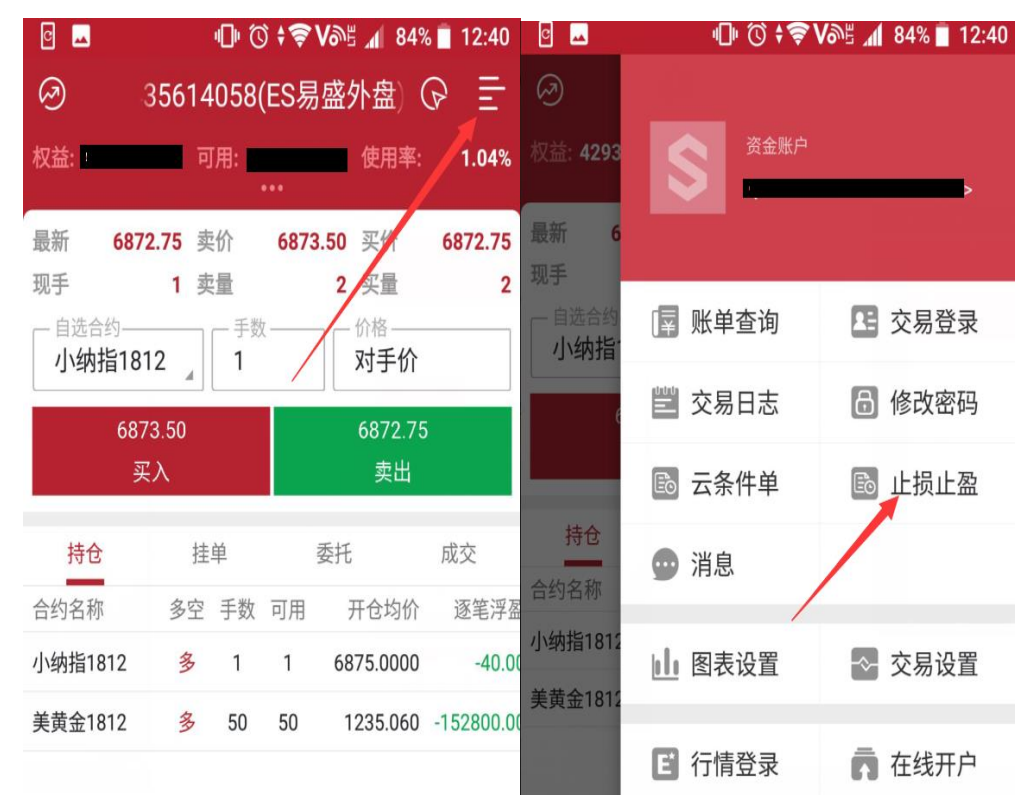

图 11

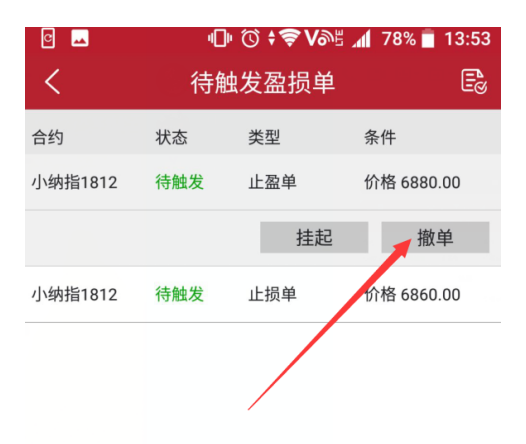

图 12

如有任何问题,可以联系您的客户经理,或拨打热线:+852-2378 3788 或 +86-186 8876 6868 咨询。